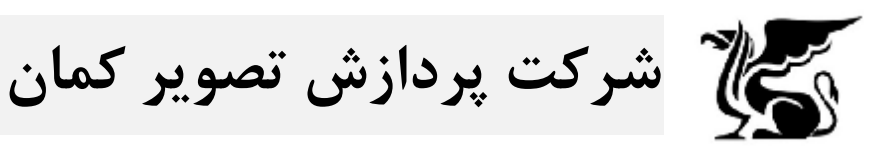

به منظور نصب شیردال سرور مجازی و فعال سازی آن مراحل زیر به ترتیب اجرا شوند:

- ۱- ابتدا فایل فشرده شده در سیستمی که برنامه VMWare روی آن نصب است کپی شده و از حالت فشرده خارج شود.
- ۲- سپس برنامه VMWare اجرا شده و از منوی فایل روی open کلیک کرده و به آدرسی که فایل سرور مجازی شیردال در آن
  کپی شده است رفته و فایل مربوطه را انتخاب میکنیم.

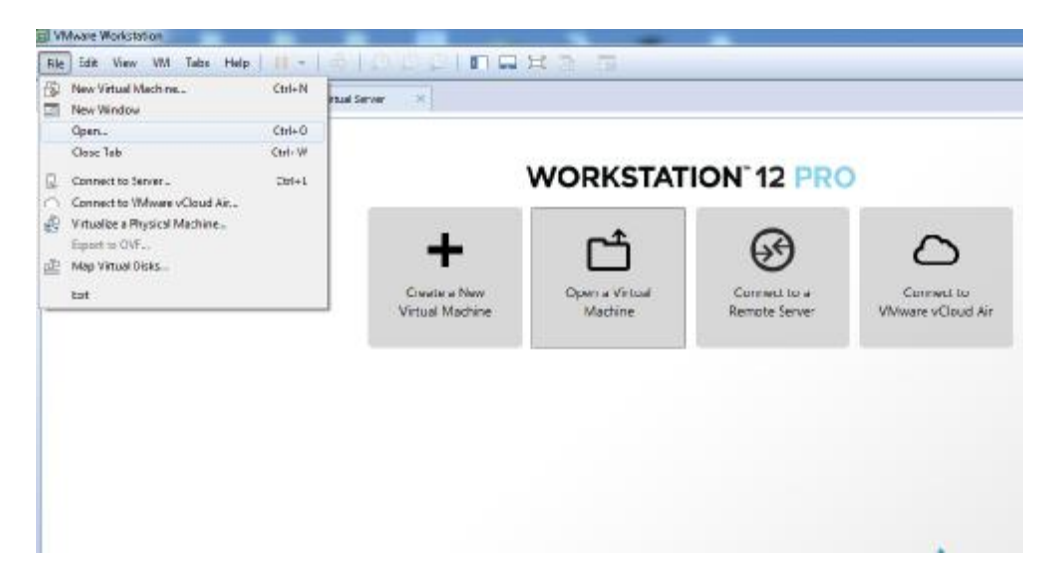

| Irganize • New fo | lder                                           | E• □ 0               |                 |              |
|-------------------|------------------------------------------------|----------------------|-----------------|--------------|
| 🔆 Favorites       | Documents library<br>Steerdaall Vistual Server | Arrange by: Folder * | ION 12 PRO      |              |
| Recent Places     | Name                                           | Date                 |                 |              |
| • cropator        | 🖞 🌗 SheerdaalX Virtual Server.vmx.lck          | 6/25                 | 0               | ~            |
| Ubraries          | SheerdaalX Virtual Server                      | 6/20                 | 69              | 6            |
| Documents         |                                                |                      | -               |              |
| Downloads         | 3                                              |                      | Connect to a    | Connect to   |
| 🚽 Music           |                                                |                      | Plantone perver | The second p |
| Pictures          |                                                |                      |                 |              |
| Videos            |                                                |                      |                 |              |
| Computer          |                                                |                      |                 |              |
| 🕞 Local Disk (Ci) | + 4                                            |                      |                 |              |
| 64                | name: SheerdaalX Virtual Server                | All supported files  |                 |              |
|                   |                                                | Oran Carred          |                 |              |
|                   |                                                | Cancer               |                 |              |

۳- بعد از اینکه سرورمجازی به نرم افزار VMWare اضافه شد، با play کردن آن سرور را راه اندازی می کنیم. در این مرحله
 لازم است در پیغام داده شده روی گزینه I moved it کلیک کرده و ادامه دهیم.

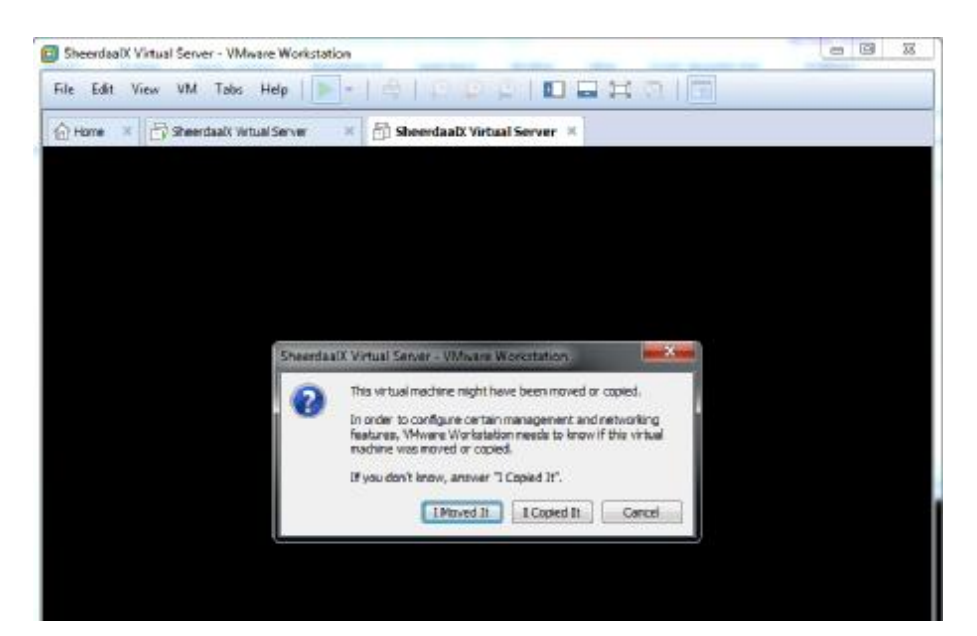

- + بعد از بوت شدن سرور ، روی آن با نام کاربری root و پسورد kaman.ir وارد شده و سرویس شیردال را راه اندازی می کنیم
  service KSDServer start
  - در صورت نیاز IP را از مسیر زیر تغییر می دهیم.
    usr/bin/ksd-tools/ksdsetup

در قسمت network settings وارد شده و IP را عوض می کنیم.

 جد از اینکه سرور به طورکامل بالا آمد می توان از طریق فایل کلاینت به سرور متصل شده و دوربین به آن اضافه کرد. آی پی پیش فرض برای سرور ۱۹۲٫۱۶۸٫۱٫۲۰۰ می باشد.